# 🔎 如何配置BroadCOM网卡的SR-IOV功能

Linux系统安装 Linux系统调优 BIOS BIOS参数调优 田思文 2018-02-22 发表

用户咨询如何配置Broadcom网卡的SR-IOV的功能,关于该配置网上相关手册很有限,解释的也不详细,对此笔者对现有设备进行实验和测试,为开启SR-IOV功能的操作做一个介绍。

配置过程中会有告警进行,需要适当的进行配置的调整,如 1.在dmesg中可能会有如下的报错信息 bnx2x 0000:03:00.0: not enough MMIO resources for SR-IOV 2. 查看到VF网卡的MAC地址为00:00:00:00:00

关于bnx2x 0000:03:00.0: not enough MMIO resources for SR-IOV的报错, 主要是BIOS的问题, BIO S没有为VF提供足够的MMIO space,可以在系统的kernel中增加参数解决

本案例中使用的服务器测试环境如下: 服务器: H3C R390X G2 操作系统: RHEL7.3 SR-IOV网卡型号: Brocadcom 530FLB (BCM57810芯片)

1. 首先在BIOS中开启网卡的SR-IOV的支持

服务器开机自检按ESC或DEL进入BIOS Setup,点击Advanced ->选中530FLR网卡。默认Multi-Function Mode为SF,这里改成SR-IOV

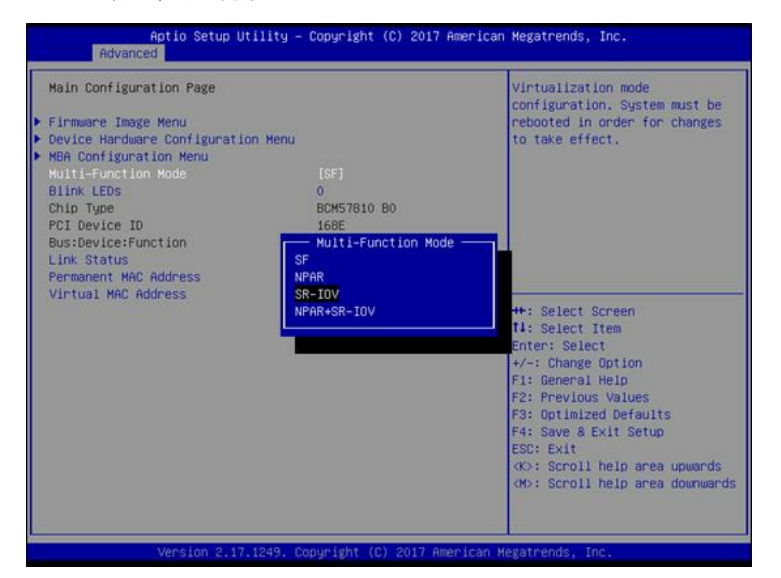

### 2. 操作系统中开启IOMMU支持

执行dmesg | grep -i iommu看操作系统是否开启了IOMMU支持,如果没开启,则编辑如下 # vi /etc/default/grub

GRUB\_CMDLINE\_LINUX="nofb splash=quiet cOnsole=tty0 intel\_iommu=on

··· 重新生成grub配置文件 #grub2-mkconfig -o /boot/efi/EFI/redhat/grub.cfg #reboot 重启后查看iommu启动情况 #dmesg | grep -i iommu

[ 0.000000] DMAR: IOMMU enabled

则表示开启成功

3. 系统中查看网卡,我们使用的是BCM57810芯片的网卡 (Broadcom) 查看网卡信息

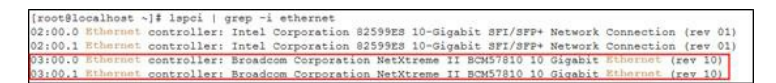

4. 开启网卡的VF端口
注意:首先要确保端口是up状态
#ifup ens9f0
查看sriov的端口数量
# cat /sys/class/net/ens9f0/device/sriov\_numvfs
0
如果返回结果是0,表示没有VF接口

5. 开启VF端口

# echo 8 > /sys/class/net/ens9f0/device/sriov\_numvfs

备注: enable VF时, 可能会报错如下:

[ 641.704649] bnx2x 0000:03:00.0: not enough MMIO resources for SR-IOV

[ 641.704656] [bnx2x\_enable\_sriov:2514(ens9f0)]pci\_enable\_sriov failed with -12

上面的报错通常是BIOS issue,可能是BIOS不支持 (The BIOS is not providing enough MMIO space f

or VFs)

参考文档: https://access.redhat.com/solutions/37376

解决办法: 在kernel中再加入一个参数pci=realloc

修改/etc/default/grub,在之前的iommu选项后,加入该参数

[root@localhost modprobe.d]# cat /etc/default/grub GRUB\_IDIRINUT=5 GRUB\_DEFAULT=seture\*5(sed 's, release .\*\$,,g' /etc/aystem-release)" GRUB\_DEFAULT=seture GRUB\_IDIRINI\_GUTFUT="console" GRUB\_TERMINAL\_OUTFUT="console" GRUB\_CROUINE\_LERUNC\*"creshkernel=auto rd.lvm.lv=rhel/root rd.lvm.lv=rhel/swap intel\_iommu=on pci=realloc GRUB\_DEFAULT\_ERCOVEXVE"true"\_\_\_\_\_

重新生成grub

#grub2-mkconfig -o /boot/efi/EFI/redhat/grub.cfg

#reboot

#### 6. 检查VF开启情况

经过刚刚的设置之后,再次执行下面的命令后,即可查看到VF port

# echo 8 > /sys/class/net/ens9f0/device/sriov\_numvfs

#### # lspci | grep --i ethernet

| [root@localhost modprobe.d] | # lapci   grep -i ethernet                                                        |
|-----------------------------|-----------------------------------------------------------------------------------|
| 02:00.0 Ethernet controller | : Intel Corporation 82599E8 10-Gigabit SFI/SFP+ Network Connection (rev 01)       |
| 02:00.1 Ethernet controller | : Intel Corporation 82599ES 10-Gigabit SFI/SFP+ Network Connection (rev 01)       |
| 03:00.0 Ethernet controller | : Broadcom Corporation NetXtreme II BCM57810 10 Gigabit Ethernet (rev 10)         |
| 03:00.1 Ethernet controller | : Broadcom Corporation NetXtreme II BCM57810 10 Gigabit Ethernet (rev 10)         |
| 03:01.0 Ethernet controller | Broadcom Corporation NetXtreme II BCM57010 10 Gigabit Ethernet Virtual Function   |
| 03:01.1 Ethernet controller | Broadcom Corporation NetXtreme II BCM57810 10 Gigabit Ethernet Virtual Function   |
| 03:01.2 Ethernet controller | Broadcom Corporation NetXtreme II BCM57810 10 Gigabit Ethernet Virtual Function   |
| 03:01.3 Ethernet controller | : Broadcom Corporation NetXtreme II BCM57810 10 Gigabit Ethernet Virtual Function |
| 03:01.4 Ethernet controller | Broadcom Corporation NetXtreme II BCM57810 10 Gigabit Ethernet Virtual Function   |
| 03:01.5 Ethernet controller | Broadcom Corporation NetXtreme II BCM57810 10 Gigabit Ethernet Virtual Function   |
| 03:01.6 Ethernet controller | Broadcom Corporation NetXtreme II BCM57810 10 Gigabit Ethornet Virtual Function   |
| 03:01.7 Ethernet controller | Broadcom Corporation NetXtreme II BCM57810 10 Gigabit Ethernet Virtual Function   |

# ip addr show

| 12: | enp3s1: <broadcast, multicast=""> mtu 1500 qdisc noop stat</broadcast,> | e DO | WN q | len 10 | 000        |
|-----|-------------------------------------------------------------------------|------|------|--------|------------|
|     | link/ether 00:00:00:00:00 brd ff:ff:ff:ff:ff                            |      |      |        |            |
| 13: | enp3s1f1: <broadcast, multicast=""> mtu 1500 qdisc noop st</broadcast,> | ate  | DOWN | qlen   | 1000       |
|     | link/ether 00:00:00:00:00:00 brd ff:ff:ff:ff:ff:ff                      |      |      |        | -2016/1012 |
| 14: | enp3s1f2: <broadcast, multicast=""> mtu 1500 qdisc noop st</broadcast,> | ate  | DOWN | qlen   | 1000       |
|     | link/ether 00:00:00:00:00 brd ff:ff:ff:ff:ff:ff                         |      |      |        | 1000       |
| 15: | enp3s1f3: <broadcast, multicast=""> mtu 1500 qdisc noop st</broadcast,> | ate  | DOWN | glen   | 1000       |
|     | link/ether 00:00:00:00:00 brd ff:ff:ff:ff:ff:ff                         |      |      |        | 224242     |
| 16: | enp3s1f4: <broadcast, multicast=""> mtu 1500 qdisc noop st</broadcast,> | ate  | DOWN | qlen   | 1000       |
|     | link/ether 00:00:00:00:00 brd ff:ff:ff:ff:ff                            |      |      |        | 20.5       |
| 17: | enp3s1f5: <broadcast, multicast=""> mtu 1500 qdisc noop st</broadcast,> | ate  | DOWN | qlen   | 1000       |
|     | link/ether 00:00:00:00:00 brd ff:ff:ff:ff:ff:ff                         |      |      |        |            |
| 18: | enp3s1f6: <broadcast, multicast=""> mtu 1500 qdisc noop st</broadcast,> | ate  | DOWN | qlen   | 1000       |
|     | link/ether 00:00:00:00:00 brd ff:ff:ff:ff:ff:ff                         |      |      |        |            |
| 19: | enp3s1f7: <broadcast, multicast=""> mtu 1500 qdisc noop st</broadcast,> | ate  | DOWN | glen   | 1000       |
|     | link/ether 00:00:00:00:00 brd ff:ff:ff:ff:ff                            |      |      |        |            |

但是所有的mac地址都是00:00:00:00:00:00:00

根据Broadcom bnx2x driver的readme描述,这属于正常情况

https://downloads.hpe.com/pub/softlib2/software1/pubsw-linux/p1050551721/v140545/README

Known issues/Limitations/Caveats

-----

-The bnx2x driver now assigns all zeroes as the MAC address for SR-IOV virtual functions. Users need to manually configure valid MAC addresses for virtual functions using iproute2 or ifconfig methods

7. 手动设置VF的MAC地址

# ip link show 先查看MAC地址

| 12:      | enp3s1: <broadcast, multicast=""> mtu 1500 qdisc noop s</broadcast,> | tate D | DWN q | len 1  | 000  |
|----------|----------------------------------------------------------------------|--------|-------|--------|------|
| 225025   | link/ether 00:00:00:00:00:00 brd ff:ff:ff:ff:ff:ff                   |        |       |        |      |
| 13:      | enp3s1f1: <broadcast, multicast=""> mtu 1500 qdisc noop</broadcast,> | state  | DOWN  | qlen   | 1000 |
| 2112308  | link/ether 00:00:00:00:00:00 brd ff:ff:ff:ff:ff:ff                   |        |       |        |      |
| 14:      | enp3s1f2: <broadcast, multicast=""> mtu 1500 qdisc noop</broadcast,> | state  | DOWN  | qlen   | 1000 |
| 10000    | link/ether 00:00:00:00:00 brd ff:ff:ff:ff:ff:ff                      |        |       |        |      |
| 15:      | enp3s1f3: <broadcast, multicast=""> mtu 1500 qdisc noop</broadcast,> | state  | DOWN  | qlen   | 1000 |
| 12054251 | link/ether 00:00:00:00:00:00 brd ff:ff:ff:ff:ff:ff                   |        |       | -52000 |      |
| 16:      | enp3s1f4: <broadcast, multicast=""> mtu 1500 qdisc noop</broadcast,> | state  | DOWN  | qlen   | 1000 |
| 1.2.50   | link/ether 00:00:00:00:00 brd ff:ff:ff:ff:ff:ff                      |        |       |        |      |
| 17:      | enp3s1f5: <broadcast, multicast=""> mtu 1500 qdisc noop</broadcast,> | state  | DOWN  | qlen   | 1000 |
|          | link/ether 00:00:00:00:00 brd ff:ff:ff:ff:ff:ff                      |        |       |        |      |
| 18:      | enp3s1f6: <broadcast, multicast=""> mtu 1500 qdisc noop</broadcast,> | state  | DOWN  | qlen   | 1000 |
|          | link/ether 00:00:00:00:00 brd ff:ff:ff:ff:ff:ff                      |        |       |        |      |
| 19:      | enp3s1f7: <broadcast, multicast=""> mtu 1500 qdisc noop</broadcast,> | state  | DOWN  | glen   | 1000 |
| 02       | link/ether 00:00:00:00:00:00 brd ff:ff:ff:ff:ff:ff                   |        |       | 83     |      |

### 手动设置MAC地址

# ip link set enp3s1f1 addr 14:aa:bb:cc:dd:01

| 12: | enp3s1: <broadcast, multicast=""> mtu 1500 qdisc noop st</broadcast,> | tate D | WN g | len 10 | 000  |
|-----|-----------------------------------------------------------------------|--------|------|--------|------|
|     | link/ether 00:00:00:00:00:00 brd ff:ff:ff:ff:ff:ff                    |        |      |        |      |
| 13: | enp3s1f1: <broadcast, multicast=""> mtu 1500 qdisc noop</broadcast,>  | state  | DOWN | qlen   | 1000 |
|     | link/ether 14:aa:bb:cc:dd:01 brd ff:ff:ff:ff:ff:ff                    |        |      |        |      |
| 14: | enp3s1f2: <broadcast, multicast=""> mtu 1500 qdisc noop</broadcast,>  | state  | DOWN | glen   | 1000 |
|     | link/ether 00:00:00:00:00 brd ff:ff:ff:ff:ff:ff                       |        |      |        |      |
| 15: | enp3s1f3: <broadcast, multicast=""> mtu 1500 qdisc noop</broadcast,>  | state  | DOWN | glen   | 1000 |
|     | link/ether 00:00:00:00:00 brd ff:ff:ff:ff:ff                          |        |      |        |      |
| 16: | enp3s1f4: <broadcast, multicast=""> mtu 1500 qdisc noop</broadcast,>  | state  | DOWN | qlen   | 1000 |
|     | link/ether 00:00:00:00:00 brd ff:ff:ff:ff:ff:ff                       |        |      |        |      |
| 17: | enp3s1f5: <broadcast, multicast=""> mtu 1500 qdisc noop</broadcast,>  | state  | DOWN | qlen   | 1000 |
|     | link/ether 00:00:00:00:00 brd ff:ff:ff:ff:ff:ff                       |        |      |        |      |
| 18: | enp3s1f6: <broadcast, multicast=""> mtu 1500 qdisc noop</broadcast,>  | state  | DOWN | glen   | 1000 |
|     | link/ether 00:00:00:00:00 brd ff:ff:ff:ff:ff:ff                       |        |      |        |      |
| 19: | enp3s1f7: <broadcast, multicast=""> mtu 1500 qdisc noop</broadcast,>  | state  | DOWN | glen   | 1000 |
|     | link/ether 00:00:00:00:00 brd ff:ff:ff:ff:ff:ff                       |        |      |        |      |

## 下面的脚本是为了实现自动化配置所有VF端口的命令

# counter=1; for i in \$(ip a | grep enp3s1 | awk & # 39;{print \$2;}& # 39; | tr -d ":"); do ip link set \$i addr

aa:bb:cc:dd:ee:\$counter; ((counter++)); done

注意:需要适当修改enp3s1端口名称为实际端口的名称

| 12:  | enp3s1: <b< th=""><th>ROADCAST, MULTICAST</th><th>&gt; mtu 1500 qdisc noop state DOWN qlen 1000</th><th></th></b<> | ROADCAST, MULTICAST | > mtu 1500 qdisc noop state DOWN qlen 1000 |   |
|------|----------------------------------------------------------------------------------------------------|---------------------|--------------------------------------------|---|
|      | link/ether                                                                                                    | aa:bb:cc:dd:ee:01   | brd ff:ff:ff:ff:ff                         |   |
| 13:  | enp3s1f1:                                                                                                    | BROADCAST, MULTICA  | T> mtu 1500 qdisc noop state DOWN qlen 100 | 0 |
|      | link/ether                                                                                                    | aa:bb:cc:dd:ee:02   | brd ff:ff:ff:ff:ff                         |   |
| 14:  | enp3s1f2:                                                                                                    | BROADCAST, MULTICA  | T> mtu 1500 qdisc noop state DOWN qlen 100 | 0 |
|      | link/ether                                                                                                    | aa:bb:cc:dd:ee:03   | brd ff:ff:ff:ff:ff                         |   |
| 15:  | enp3s1f3:                                                                                                    | BROADCAST, MULTICA  | T> mtu 1500 qdisc noop state DOWN qlen 100 | 0 |
|      | link/ether                                                                                                    | aa:bb:cc:dd:ee:04   | brd ff:ff:ff:ff:ff                         |   |
| 16:  | enp3s1f4:                                                                                                    | BROADCAST, MULTICA  | T> mtu 1500 qdisc noop state DOWN qlen 100 | 0 |
|      | link/ether                                                                                                    | aa:bb:cc:dd:ee:05   | brd ff:ff:ff:ff:ff                         |   |
| 17:  | enp3s1f5:                                                                                                    | BROADCAST, MULTICA  | T> mtu 1500 qdisc noop state DOWN qlen 100 | 0 |
|      | link/ether                                                                                                    | aa:bb:cc:dd:ee:06   | brd ff:ff:ff:ff:ff                         |   |
| 18:  | enp3s1f6:                                                                                                    | BROADCAST, MULTICA  | T> mtu 1500 qdisc noop state DOWN qlen 100 | 0 |
| 2.46 | link/ether                                                                                                    | aa:bb:cc:dd:ee:07   | brd ff:ff:ff:ff:ff:ff                      |   |
| 19:  | enp3s1f7:                                                                                                    | BROADCAST, MULTICA  | T> mtu 1500 qdisc noop state DOWN qlen 100 | 0 |
|      | link/ether                                                                                                    | aa:bb:cc:dd:ee:08   | brd ff:ff:ff:ff:ff                         |   |

本文对Broadcom网卡启用SR-IOV功能做了详细的介绍,需要注意,手动配置网卡的MAC地址,根据不同型号的网卡可能会有差异。

上面是在设置Broadcom网卡,芯片型号为BCM57810时所执行的命令,我们可以看到这款卡的特点是每个VF都有自己的端口名称

相比其他型号网卡,比如intel,可能会有些差异,所有的VF是挂在某个PF下,且没有单独的网卡名称。这时需要执行如下的命令

#ip link set eth2 vf 1 mac 00:52:44:11:22:33 所以要根据实际情况进行修改